## 埼玉県総合リハビリテーションセンター主催研修の申込方法

★利用者登録しなくても申込可能です。利用者登録していただくと、今後他の研修等のお申込みの際にお名前等の入力が不要となります。

## A 利用者登録をせずに申し込む場合

①「利用者登録せずに申し込む方はこちら」をクリックしてください。

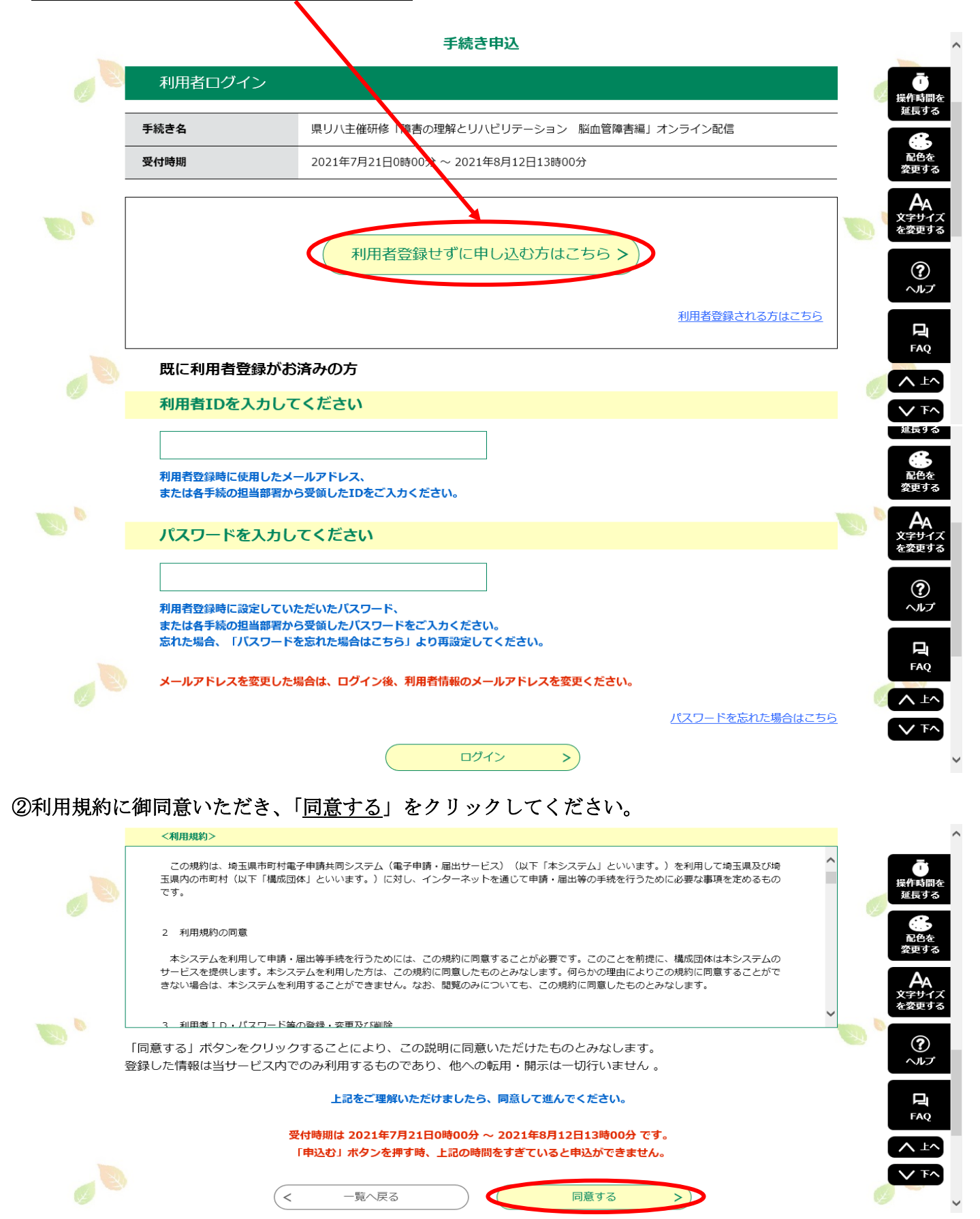

③メールアドレスを2回入力し、「<u>完了する</u>」をクリックしてください。

迷惑メール対策等を行っている場合には、「pref-saitama@s-kantan.com」からのメール受信が可能な設 定に変更してください。

|          | メールアドレス入力                                                                                                    | <u>^</u>                          |
|----------|----------------------------------------------------------------------------------------------------|-----------------------------------|
| En D     | 県リ八主催研修「障害の理解とリハビリテーション 脳血管障害編」オンライン配信                                                                                                    | <b>T</b> 0                        |
|          | 連絡がとれるメールアドレスを入力してください。<br>入力が完了いたしましたら、アドレスに申込画面のURLを記載したメールを送信します。<br>URLにアクセスし、残りの特徴を入力して登録を完了させてください。<br>また、運感メール対策等を行っている場合には、「pref-saitama@s-kantan.com」からのメール受信が可能な設定に変更してください。<br>上記の対策を行っても、申込画面のURLを記載したメールが変信されて来ない場合には、別のメールアドレスを使用して申込を行ってください。<br>なお、送信元のメールアドレスに返信しても聞い合わせには対応できません。<br>最後に、携帯電話のメールアには、初期設定でURLリンク付きメールを拒否する設定をされている場合がございますので、その場合も同様にメール受<br>信が可能な設定に変更してください。 | び<br>操作時間を<br>遅戻する<br>発色を<br>変更する |
|          | 連絡先メールアドレスを入力してください。 参須                                                                                                    |                                   |
|          | 連絡先メールアドレス (確認用) を入力してください 8名                                                                                                    | 220073<br>⑦                       |
| <b>0</b> |                                                                                                    |                                   |
|          | (< 説明へ戻る 売了する                                                                                                    |                                   |

④③で入力したアドレス宛に「【電子申請サービス】連絡先アドレス確認メール」が届きますので、24時間以内にメール本文の URL にアクセスしてください。届かない場合は、迷惑メールの設定を確認し「pref-saitama@s-kantan.com」からのメール受信が可能な設定に変更してください。変更出来ている場合には、アドレスの入力間違いですので、再度入力してください。

⑤申請者名等の必要事項を入力し、最後に「確認へ進む」をクリックしてください。

|          | 申込                                                                                              | ~                                                                  |
|----------|-------------------------------------------------------------------------------------------------|--------------------------------------------------------------------|
| 0        | 選択中の手続き名: 県リハ主催研修「障害の理解とリハビリテーション 脳血管障害編」オンライン配信<br>間合せ先 +開く                                    | 0                                                                  |
|          | 申請者。必須                                                                                          | <b></b><br>操作時間を<br>対日オス                                           |
|          | 申請者の氏名を入力してください。<br>氏:名:                                                                        | 是長り3<br>発行<br>発行<br>た<br>抱た<br>変更する                                |
|          | 講義の視聴にあたり、障害等のため配慮を必要とする事項があればご記入ください。                                                          | <u>_</u>                                                           |
|          | 受講人数について                                                                                        |                                                                    |
| <b>B</b> | 受講人数の把握のため、1回の申请により複数名での受講を予定している方は、受講予定者の人数を数字(半角・全角どちらも<br>可) でご入力ください。1人で受講予定の方は回答不要です。<br>人 | 「<br>、<br>、<br>、<br>、<br>、<br>、<br>、<br>、<br>、<br>、<br>、<br>、<br>、 |
|          | この研修を何で知りましたか。必須                                                                                | <b>後</b><br>配色を<br>変更する                                            |
|          | 複数選択できます。その他の場合は、詳細をテキストボックスに御記入ください(50字以内)。                                                    | ム<br>文字サイズ<br>を変更する                                                |
|          | □ 当センターからのメール                                                                                   | ?                                                                  |
|          | <ul> <li>研修案内チラシ</li> <li>その他</li> </ul>                                                        |                                                                    |
|          |                                                                                                 | <b>P</b><br>FAQ                                                    |
| WD 0     | 確認へ進む                                                                                           |                                                                    |

⑥申込内容にお間違えがなければ、「申込む」をクリックしてください。

|      | 申込確認           |                    |            |
|------|----------------|--------------------|------------|
| -    | 県リ八主催研修「障害の理解と | - 0                |            |
| 30   | 申請者            | リハセン               | 39         |
|      | 勤務先事業所名        | 埼玉県総合リハビリテーションセンター | 「現在時間を     |
|      | 勤務先郵便番号        | 3628568            | 延長する       |
|      | 勤務先住所          | 埼玉県上尾市西貝塚148-1     | 能色を        |
|      | 電話番号           | 0487812222         | 変更する       |
|      | 職種             | その他(一般事務)          |            |
|      | 現在の業務の経験年数     | 1年未満               |            |
|      | 障害等による配慮について   |                    | (?)<br>ヘルプ |
| w. 6 | 受講人数について       |                    |            |
|      | この研修を何で知りましたか  | 当センターのホームページ       | FAQ        |
|      | _              |                    | ▲ Fv       |
|      | (<             |                    | > 下へ       |

⑦申込完了です。このページの整理番号とパスワードをお控えください。

また、登録のメールアドレスに「センター主催研修「研修名」申込完了」メールが届いていることをご確認 ください。

|     | 申込完了                                                                    | ^                                 |
|-----|-------------------------------------------------------------------------|-----------------------------------|
| °   | ー<br>県リハ主催研修「障害の理解とリハビリテーション 脳血管障害編」オンライン配信の手続きの申込を受付しました。              | • 🐨                               |
|     | 下記の整理番号 とパスワード を記載したメールを送信しました。                                         |                                   |
|     | メールアドレスが誤っていたり、フィルタ等を設定されている場合、<br>メールが届かない可能性がございます。                   | 操作時間を<br>延長する                     |
|     |                                                                         | 武色を<br>変更する                       |
|     | 整理番号         //スワード                                                     | AA<br>文 <del>字サ</del> イズ<br>を変更する |
| - 1 | 整理番号 とパスワードは、今後申込状況を確認する際に必要となる大切な番号です。<br>特にパスワードは他人に知られないように保管してください。 | ?<br>^ルプ                          |
| 30  | なお、内容に不備がある場合は別途メール、または、お電話にてご連絡を差し上げる事があります。                           | FAQ                               |
|     | (< 一覧へ戻る                                                                |                                   |

## B 利用者登録をして申し込む場合

①「<u>利用者登録される方はこちら</u>」をクリックし、次の画面で利用規約に同意し、メールアドレスを登録し てください。登録のアドレスあてに届いたメールの URL にアクセスし、必要事項を入力のうえ利用者登録 をしてください。

|     |                     | 手続き申込                                                    | ^                                         |
|-----|---------------------|----------------------------------------------------------|-------------------------------------------|
| × S | 利用者ログ・              | イン                                                       | で 操作時間を が見する                              |
|     | 手続き名                | 県リハ主催研修「障害の理解とリハビリテーション 脳血管障害編」オンライン配信                   |                                           |
|     | 受付時期                | 2021年7月21日0時00分 ~ 2021年8月12日13時00分                       | -<br>配色を<br>変更する                          |
| •   |                     |                                                          | A<br>文字サイズ<br>を変更する                       |
|     |                     | 利用者登録せずに申し込む方はこちら                                        | ?<br>~~~~                                 |
|     |                     |                                                          | FAQ                                       |
|     | 既に利用者               | 登録がお済みの方                                                 |                                           |
|     | 利用者IDを              | た入力してください                                                | ✓ 下へ<br>進長9 る                             |
|     | 利用者登録時に何または各手続の     | 使用したメールアドレス、<br>担当部署から受領したIDをご入力ください。                    | <b>8</b><br>配色を<br>変更する                   |
|     | パスワードを              | を入力してください                                                | 、<br>、<br>な<br>変更する                       |
|     | 利用者登録時に             | 設定していただいたパスワード、                                          | ?<br>~~~~~~~~~~~~~~~~~~~~~~~~~~~~~~~~~~~~ |
|     | または各手続の<br>忘れた場合、「ノ | 担当部署から受領したバスワードをご入力ください。<br>バスワードを忘れた場合はこちら」より再設定してください。 |                                           |
|     | メールアドレス             | を変更した場合は、ログイン後、利用者情報のメールアドレスを変更ください。<br>パスワードを忘れた場合はこちの  |                                           |
|     |                     | ロヴィン                                                     | ▼ ∓^                                      |

②利用者登録が完了したら、上の利用者 ID, パスワードを入力しログインのうえ、研修のお申込みをお願いします。お申込み方法は、A利用者登録せずに申し込む場合の⑤~⑦と同様の手順です。

※利用者登録済みの方は、IDパスワードを入力しログイン後そのままお申込み可能です。 申込完了メールが届かない場合には、メールの設定及び登録のメールアドレスをご確認くださいますよう お願いします。